## Рекомендации по подготовке контента для размещения в «Навигаторе возможностей»

1. Контент будет опубликован в сервисе «Навигатор возможностей» по адресу <u>https://www.gosuslugi.ru/molodym</u>

2. Текстовые поля формы имеют ограничение на количество символов. Если количество превышает допустимую величину, такую карточку невозможно загрузить. Можно использовать сервис <u>https://text.ru/</u> для проверки количества символов. Если Вы вставляете большой текст в поле, а он пропадает, значит Вы превысили ограничение на количество символов. Все ограничения указаны в пункте «<u>Описание полей формы заявки на публикацию</u>»

3. Обязательные поля необходимо заполнять. Например, недостаточно только указывать дату начала и конца мероприятия, нужно указывать ещё и время. Все ограничения указаны в пункте «Описание полей формы заявки на публикацию»

4. Поле «Заголовок» не должно быть слишком длинным, иначе на портале заголовок будет отображаться с переносом на вторую строку

5. Тип регистрации нужно выбирать из выпадающего списка. Подробнее о типах и их разнице см. в пункте «Тип регистрации на мероприятие»

6. Вид мероприятия нужно выбирать из выпадающего списка в форме. Перед заполнением ознакомьтесь с классификацией мероприятий. Если невозможно определить, к какому виду относится мероприятие, укажите это в поле «Примечание»

7. Текст в поле «Описание» должен быть достаточно лаконичным, без лишних ненужных слов. Описание должно быть привлекательным для молодых людей. Описание должно содержать примерную программу мероприятия, а также информацию о призах, если предусмотрено наличие призов. Описывать нужно так, чтобы целевая аудитория была в максимальной степени заинтересована в посещении мероприятия, чтобы было максимально понятно, что её ждёт. <u>См. пример</u>

8. Поле «Организатор» предназначено для заполнения наименования организации. Нельзя писать в этом поле ФИО ответственного лица

9. В поле «Что даст программа участникам» нужно простым и понятным языком написать, какие впечатления получит аудитория, что может дать мероприятие, что аудитория ожидает от посещения. Высокие и общие слова тут не нужны. См. пример

10. Форма для заполнения мероприятий в формате **pdf** приложена к документу

## Пример заполнения полей «Описание» и «Что даст программа участникам»

| Атрибут                             | Что писать                                                                                                    | Ограничения   |
|-------------------------------------|----------------------------------------------------------------------------------------------------|---------------|
| Описание                            | Нужно подробно расписать, каким именно образом<br>будет проходить мероприятие. Необходимо<br>указать, какие тематические площадки и где будут<br>открыты, чем на них можно будет заняться, какие<br>группы/музыканты будут выступать. Описывать<br>нужно так, чтобы целевая аудитория была в<br>максимальной степени заинтересована в<br>посещении мероприятия, чтобы было максимально<br>понятно, что её ждёт | 2200 символов |
|                                     | Пример:                                                                                                    |               |
|                                     | В летнем театре парка вас ждёт спектакль<br>«Ромашка» от популярного молодёжного театра<br>«Театралы». У восточных трибун стадиона<br>состоится турнир по баскетболу, а у западных – по<br>волейболу. На большой сцене пройдёт крутой рок-<br>концерт с участием ваших любимых групп «Рок<br>навсегда» и «Только рок». Будет мощное<br>музыкальное сопровождение от DJ Star и т.д.                             |               |
| Что даст<br>программа<br>участникам | Нужно простым и понятным языком написать,<br>какие впечатления получит аудитория, что может<br>дать мероприятие, что аудитория ожидает от                                                                                                    | 300 символов  |
|                                     | посещения. Высокие и оощие слова тут не нужны                                                                                                    |               |
|                                     | пример.                                                                                                    |               |
|                                     | Участники получат возможность позаниматься<br>спортом на свежем воздухе, познакомиться с<br>другими спортсменами, активно провести время<br><i>мероприятие — дискотека</i><br>Участники смогут встретиться с друзьями,<br>потанцевать под хиты любимых исполнителей и<br>повеселиться                                                                                                    |               |

В «Навигаторе возможностей» есть 2 типа регистрации: на сайте организатора (внешняя) и через «Навигатор возможностей» (внутренняя)

Если регистрация <u>на сайте организатора</u>, в карточке мероприятия отображается кнопка «Перейти и

зарегистрироваться». При нажатии на эту кнопку открывается сайт, указанный в поле формы «Сайт организатора». Человек регистрируется на мероприятие этом сайте

Если регистрация <u>через «Навигатор возможностей»</u>, в карточке мероприятия отображается кнопка «Регистрация».

При нажатии на неё открывается короткая форма регистрации (см. ниже). При этом у человека будет возможность отменить свою

КНазал

регистрацию, нажав на кнопку «Отмена регистрации» в карточке мероприятия

< Назал

| <ul> <li>Контактный номер телефона</li> <li>Адрес электронной почты</li> </ul> | >      | Телефон<br>+7 999 999-99-99                                                        |
|--------------------------------------------------------------------------------|--------|------------------------------------------------------------------------------------|
| Результат                                                                      |        | Редактировать                                                                      |
| После регистрации вы сможете участвовать в программе<br>Перейти к анкете       |        | Верно                                                                              |
|                                                                                |        | )                                                                                  |
| К Назад                                                                        |        |                                                                                    |
| Подтвердите электронную почту                                                  |        | Регистрация пройдена<br>После проверки ваших данных вы получите сообщение на почту |
| Электронная почта<br>electropochta@mail.ru                                     |        | Файл для добавления мероприятия в календарь                                        |
|                                                                                | ·····> | time.ics   0.15 M6 Ckavati                                                         |
| 🖉 Редактировать                                                                |        | На главную                                                                         |
| Верно                                                                          |        |                                                                                    |
|                                                                                |        |                                                                                    |

и отмен регистраций по каждому мероприятию в формате CSV на почту, указанную в поле формы «E-mail организатора». В выгрузке указываются: ФИО с инициалами, последние 4 цифры телефона, дата регистрации/отмены регистрации (формат ГГГГ-ММ-ДД). Частота запуска выгрузки – раз в день.

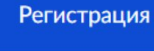

Отмена регистрации

Перейти и зарегистрироваться

| Поле                | Значение                          | Обязательное    | Ограничения   |
|---------------------|-----------------------------------|-----------------|---------------|
| Название            | Текстовое                         | Да              | 100 символов  |
| Тип регистрации     | Выбор 1 значения из выпадающего   | Да              | 1 значение из |
|                     | списка:                           |                 | списка        |
|                     | — Регистрация на сайте            |                 |               |
|                     | организатора                      |                 |               |
|                     | — Регистрация через «Навигатор    |                 |               |
|                     | возможностей»                     |                 |               |
| Формат              | Выбор 1 значения из выпадающего   | Да              | 1 значение из |
|                     | списка                            |                 | списка        |
|                     | — Онлайн                          |                 |               |
|                     | — Офлайн                          |                 |               |
|                     | — Онлайн и офлайн                 |                 |               |
| Регион проведения   | Текстовое                         | Да              | 128 символов  |
|                     |                                   |                 |               |
|                     | Доступно указать либо 1           |                 |               |
|                     | конкретный регион проведения,     |                 |               |
|                     | либо указать «Все регионы»        |                 |               |
|                     | (актуально для, например, онлайн- |                 |               |
|                     | мероприятий)                      |                 |               |
|                     | Если перечень регионов ограничен  |                 |               |
|                     | (например, только 74 региона      |                 |               |
|                     | проведения) — в карточке будет    |                 |               |
|                     | указано «Все регионы», а в        |                 |               |
|                     | описании мероприятия будет        |                 |               |
|                     | уточнение об ограниченности       |                 |               |
|                     | списка регионов                   |                 |               |
| Город проведения    | Текстовое                         | Да (только если | 128 символов  |
| Адрес (без города)  | Текстовое                         | Формат =        | 200 символов  |
|                     |                                   | Офлайн, в иных  |               |
|                     |                                   | случае —        |               |
|                     |                                   | необязательно)  |               |
| Описание            | Текстовое                         | Да              | 2200 символов |
| Наличие призов      | — Да (галка проставлена)          | Да              | —             |
|                     | — Нет (галка не проставлена)      |                 |               |
| Организатор         | Текстовое                         | Да              | 255 символов  |
| Сайт организатора   | Текстовое                         | Да (только если | 255 символов  |
|                     |                                   | Тип регистрации |               |
|                     |                                   | = Регистрация   |               |
|                     |                                   | на сайте        |               |
|                     |                                   | организатора, в |               |
|                     |                                   | ином случае —   |               |
|                     |                                   | необязательно)  |               |
| E-mail организатора | Текстовое                         | Да (только если | 100 символов  |
|                     |                                   | Тип регистрации |               |
|                     |                                   | = Регистрация   |               |
|                     |                                   | через           |               |
|                     |                                   | «Навигатор      |               |

## Описание полей формы заявки на публикацию

|                        |                                 | возможностей»,  |                    |
|------------------------|---------------------------------|-----------------|--------------------|
|                        |                                 | в ином случае — |                    |
|                        |                                 | необязательно)  |                    |
| Телефон организатора   | Текстовое в формате:            | Нет             | 18 символов        |
| rene fon of annouropa  | +7 495 123-45-67                |                 |                    |
| Что даст участникам    | Текстовое                       | Ла              | 300 символов       |
| Пата напада            | Пата в формате:                 | Па              |                    |
| Дата начала            | 10.01.2022                      |                 |                    |
| Дата конца             | Дата в формате:<br>13.01.2022   | Да              |                    |
| Таймзона               | Выбор 1 значения из выпадающего | Да              | 1 значение из      |
|                        | списка:                         |                 | списка             |
|                        |                                 |                 |                    |
|                        |                                 |                 |                    |
|                        | MCK+2                           |                 |                    |
|                        | - MCR+3                         |                 |                    |
|                        | — MCK+4                         |                 |                    |
|                        | — MCK+5                         |                 |                    |
|                        | MCK+6                           |                 |                    |
|                        | — МСК+7                         |                 |                    |
|                        | — МСК+8                         |                 |                    |
|                        | — МСК+9                         |                 |                    |
|                        | — МСК-1                         |                 |                    |
| Время начала           | Время в формате:                | Да              | —                  |
|                        | 09:00                           |                 |                    |
| Время конца            | Время в формате:                | Да              | —                  |
| D                      |                                 | <u>.</u>        | Π                  |
| Возраст участников (с, | Числовое                        | Да              | Должно входить в   |
| по)                    |                                 |                 | диапазон 14-35 лет |
| Вид мероприятия        | Выбор 1 значения из выпадающего | Да              | I значение из      |
|                        | списка:                         |                 | списка             |
|                        | 1. Тренинг                      |                 |                    |
|                        | 2. Круглый стол                 |                 |                    |
|                        | 3. Олимпиада                    |                 |                    |
|                        | 4. Лекция                       |                 |                    |
|                        | 5. Форум                        |                 |                    |
|                        | 6. Конференция                  |                 |                    |
|                        | 7. Мастер-класс                 |                 |                    |
|                        | 8. Проверка знаний              |                 |                    |
|                        | 9. Конкурс проектов             |                 |                    |
|                        | 10. Конкурс мастерства          |                 |                    |
|                        | 11. Грант                       |                 |                    |
|                        | 12. Туристический слёт          |                 |                    |
|                        | 13. Экскурсия (туризм)          |                 |                    |
|                        | 14. Поход                       |                 |                    |
|                        | 15. Экспедиция                  |                 |                    |
|                        | 16. Ярмарка вакансий            |                 |                    |
|                        | 17. Стажировка                  |                 |                    |
|                        | 18. Творческий вечер            |                 |                    |
|                        | 19. Ярмарка                     |                 |                    |
|                        | 20. Экскурсия (концерты и       |                 |                    |

|                        | выставки)                    |                      |              |
|------------------------|------------------------------|----------------------|--------------|
|                        | 21. Выставка                 |                      |              |
|                        | 22. Концерт                  |                      |              |
|                        | 23. Фестиваль                |                      |              |
|                        | 24. Кино                     |                      |              |
|                        | 25. Добровольчество          |                      |              |
|                        | 26. Соревнование             |                      |              |
|                        | 27. Спортивные игры          |                      |              |
|                        | 28. Марафон                  |                      |              |
|                        | 29. Тренировка               |                      |              |
|                        | 30. Эстафета                 |                      |              |
|                        | 31. Квест                    |                      |              |
|                        | 32. KBH                      |                      |              |
|                        | 33. Квиз                     |                      |              |
|                        | 34. Митинг                   |                      |              |
|                        | 35. Патриотизм               |                      |              |
|                        | 36. Акция                    |                      |              |
|                        | ,                            |                      |              |
|                        | Учитывайте классификацию     |                      |              |
|                        | мероприятий, см. пункт «Вилы |                      |              |
|                        | мероприятий»                 |                      |              |
| Лпя кого               | Текстовое                    | Ла                   | 200 символов |
| Нацадо регистрации     | Лата в формате:              | Да (только если      |              |
| пачаю регистрации      | 10 01 2022                   | Тип регистрации      |              |
| Koueu perucroauuu      | Jata p. dopwate:             |                      |              |
| Конец регистрации      | 10 01 2022                   | церез                |              |
| Prova uououo           | Prova p dominato:            | -через<br>"Навигатор |              |
| бремя начала           | время в формате.             | возможностей»        |              |
| D                      |                              |                      |              |
| время конца            | время в формате:             |                      |              |
| 24                     | 18:00                        |                      |              |
| Максимальное           | Числовое                     | надо)                | —            |
| количество участников  |                              |                      |              |
| (Т.е. это количество   |                              |                      |              |
| нельзя превысить. Как  |                              |                      |              |
| только максимально     |                              |                      |              |
| допустимое количество  |                              |                      |              |
| участников             |                              |                      |              |
| регистрируется на      |                              |                      |              |
| мероприятие, оно       |                              |                      |              |
| снимается с публикации |                              |                      |              |
| в Навигаторе)          |                              |                      |              |
|                        | Тексторое                    | Her                  | 400 символов |

## Виды мероприятий

|              | Y Contraction of the second second second second second second second second second second second second second |
|--------------|----------------------------------------------------------------------------------------------------|
|              | Тренинг                                                                                                    |
|              | Круглый стол                                                                                                    |
|              | Олимпиада                                                                                                    |
| 05           | Лекция                                                                                                    |
| Обучение     | Форум                                                                                                    |
|              | Конференция                                                                                                    |
|              | Мастер-класс                                                                                                    |
|              | Проверка знаний                                                                                                 |
|              | Конкурс проектов                                                                                                |
| Конкурсы     | Конкурс мастерства                                                                                              |
|              | Грант                                                                                                    |
|              | Туристический слёт                                                                                              |
| T            | Экскурсия                                                                                                    |
| туризм       | Поход                                                                                                    |
|              | Экспедиция                                                                                                    |
| C            | Ярмарка вакансий                                                                                                |
| Стажировки   | Стажировка                                                                                                    |
|              | Творческий вечер                                                                                                |
|              | Ярмарка                                                                                                    |
| K            | Экскурсия                                                                                                    |
| концерты и   | Выставка                                                                                                    |
| выставки     | Концерт                                                                                                    |
|              | Фестиваль                                                                                                    |
|              | Кино                                                                                                    |
| Волонтёрство | Добровольчество                                                                                                 |
|              | Соревнование                                                                                                    |
|              | Спортивные игры                                                                                                 |
| Спорт        | Марафон                                                                                                    |
|              | Тренировка                                                                                                    |
|              | Эстафета                                                                                                    |
|              | Квест                                                                                                    |
| Игры         | КВН                                                                                                    |
|              | Квиз                                                                                                    |
|              | Митинг                                                                                                    |
| Акции        | Патриотизм                                                                                                    |
|              | Акция                                                                                                    |

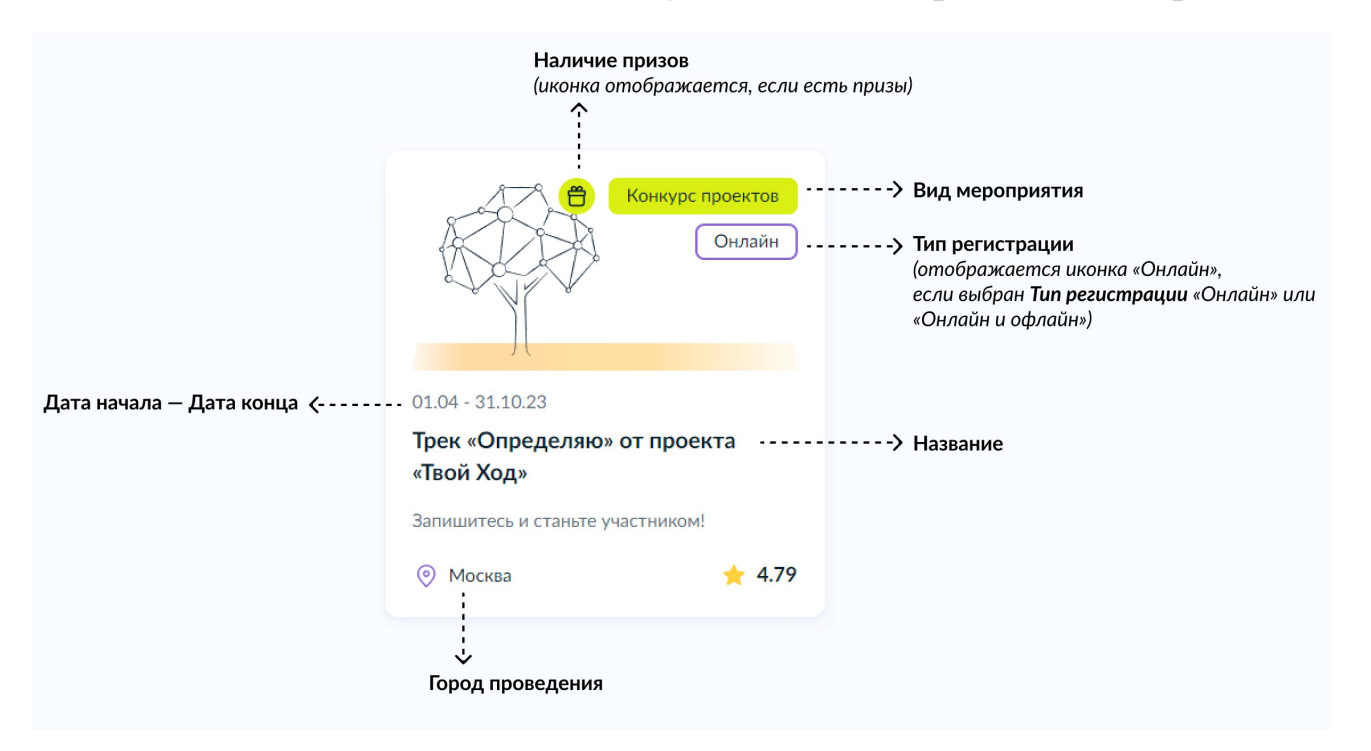

Сопоставление полей заявки на публикацию с карточкой на портале

Рис. 1 – Мини-карточка мероприятия в списке мероприятий на главной

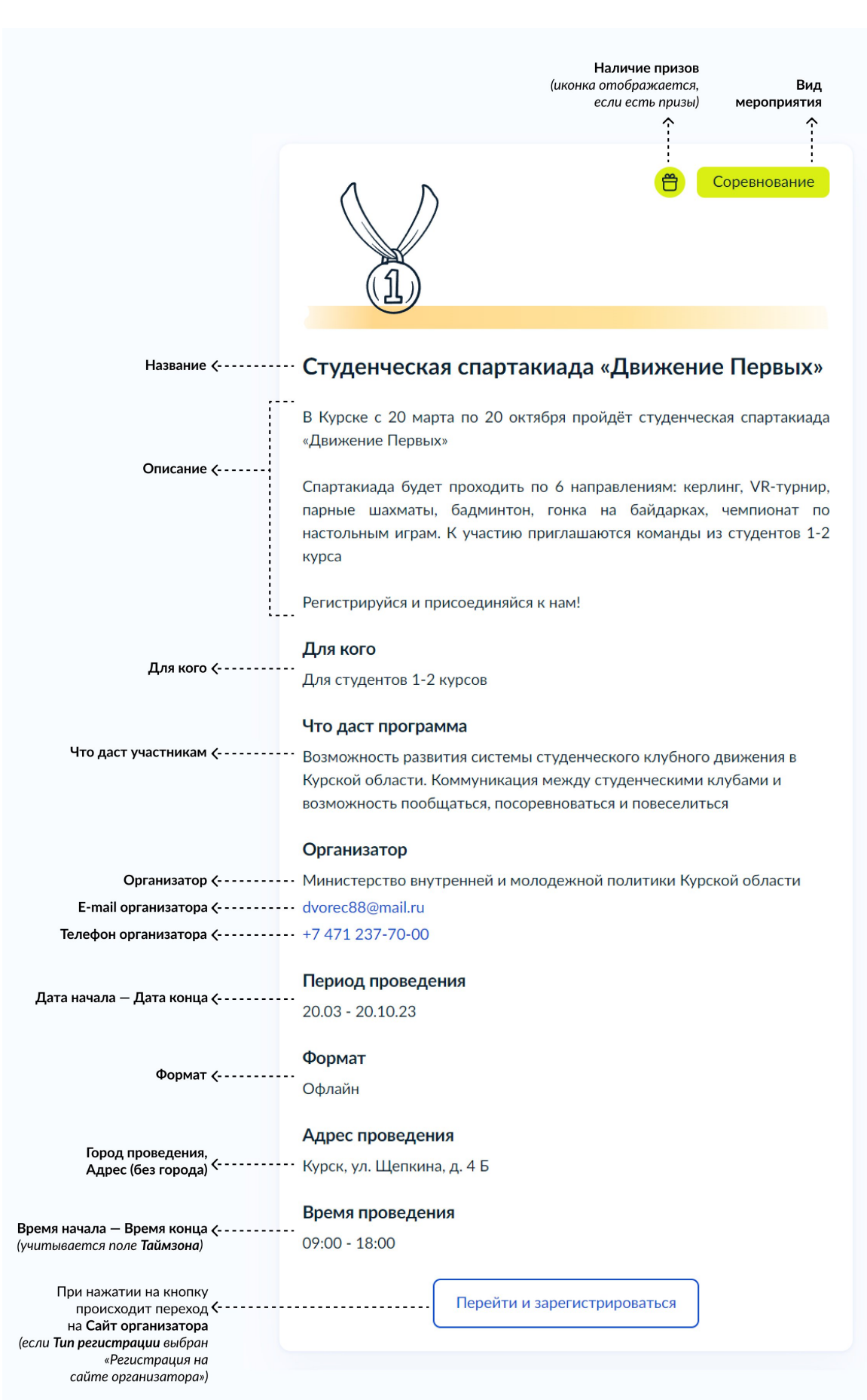

Рис. 2 – Детальная карточка мероприятия (регистрация на сайте организатора)

|                                                                                            | Организатор                                                                                                    |
|--------------------------------------------------------------------------------------------|----------------------------------------------------------------------------------------------------|
| Организатор <                                                                              | Министерство по делам молодёжи Республики Татарстан, РОО<br>«Общество изобретателей и рационализаторов Республики Татарстан»,<br>РОО «Союз молодёжи предприятий и организаций Республики<br>Татарстан» |
| Е-mail организатора <                                                                      | sov-mol@yandex.ru                                                                                                    |
| Сайт организатора <                                                                        | https://www.oirrt.ru/molod                                                                                                    |
| Телефон организатора <                                                                     | +7 996 121-52-27                                                                                                    |
| Дата начала — Дата конца (                                                                 | Период проведения                                                                                                    |
|                                                                                            | 06.06 - 01.10.23                                                                                                    |
| Формат (                                                                                   | Формат<br>Онлайн                                                                                                    |
| Город проведения,<br>Адрес (без города) <                                                  | Адрес проведения<br>Казань, ул. 2-я Юго-Западная, д.3, оф. 8, «ОИР РТ»                                                                                                    |
|                                                                                            | Время проведения                                                                                                    |
| бремя начала — бремя конца (<br>(учитывается поле <b>Таймзона</b> )                        | 08:00 - 20:00                                                                                                    |
| Начало регистрации<br>(учитывается поле Таймзона) <                                        | Начало регистрации<br>Об июня 2023 в 00:00 по московскому времени                                                                                                    |
| Конец регистрации <b>с</b><br>(учитывается поле <b>Таймзона</b> )                          | — Регистрация закрывается 30 июня 2023 в 00:00 по московскому<br>времени                                                                                                    |
| При нажатии на кнопку<br>происходит регистрация <b>с</b><br>на мероприятие через госуслуги | Регистрация                                                                                                    |

Рис. 3 – Часть детальной карточки мероприятия с регистрацией через «Навигатор возможностей» для сравнения разницы отображения (отображается сайт организатора в поле «Организатор», отображаются сроки регистрации, кнопка «Зарегистрироваться» имеет другой вид)